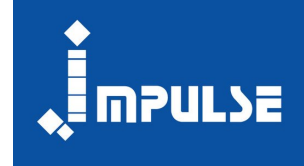

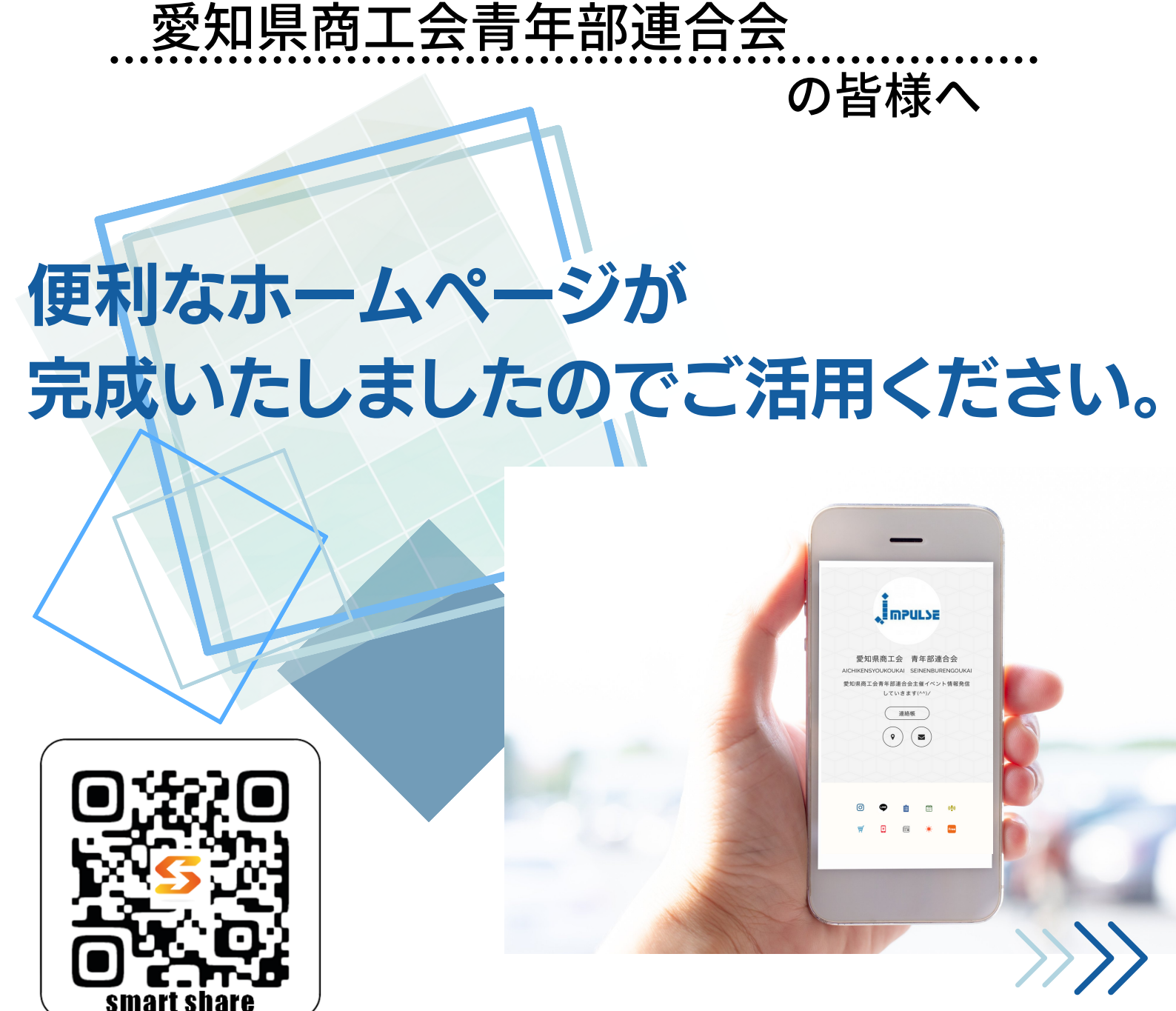

✔ プロフィール共有ツール「smartshare」の導入を行います。

このツールに登録されている各種情報や各支部の情報をスマートフォンで、 確認・保存・共有することができます。

✔ 会員の皆様にはご利用方法のご確認をお願いします。

♪ ご利用にはスマートフォンのQRコード読み込み機能が必要です。

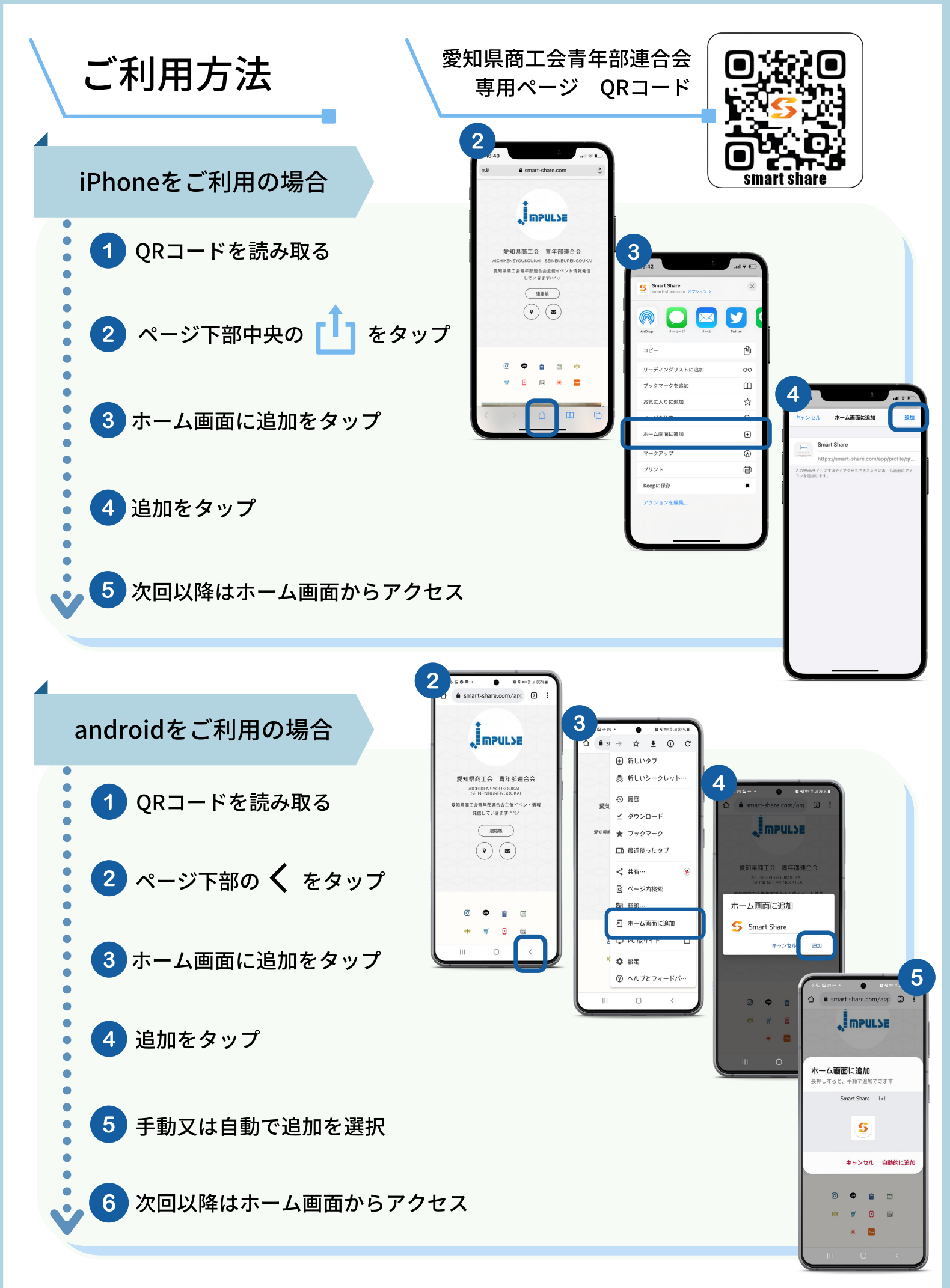

ホーム画面に追加が出来ない場合、ブックマークに追加をしてお使いいただくことも可能です。

## iPhoneご利用の場合の注意点

## 使用するQRコードリーダーにより ڶ をタップ後の画面が異なります

コントロールセンターのQRコードリーダーを利用

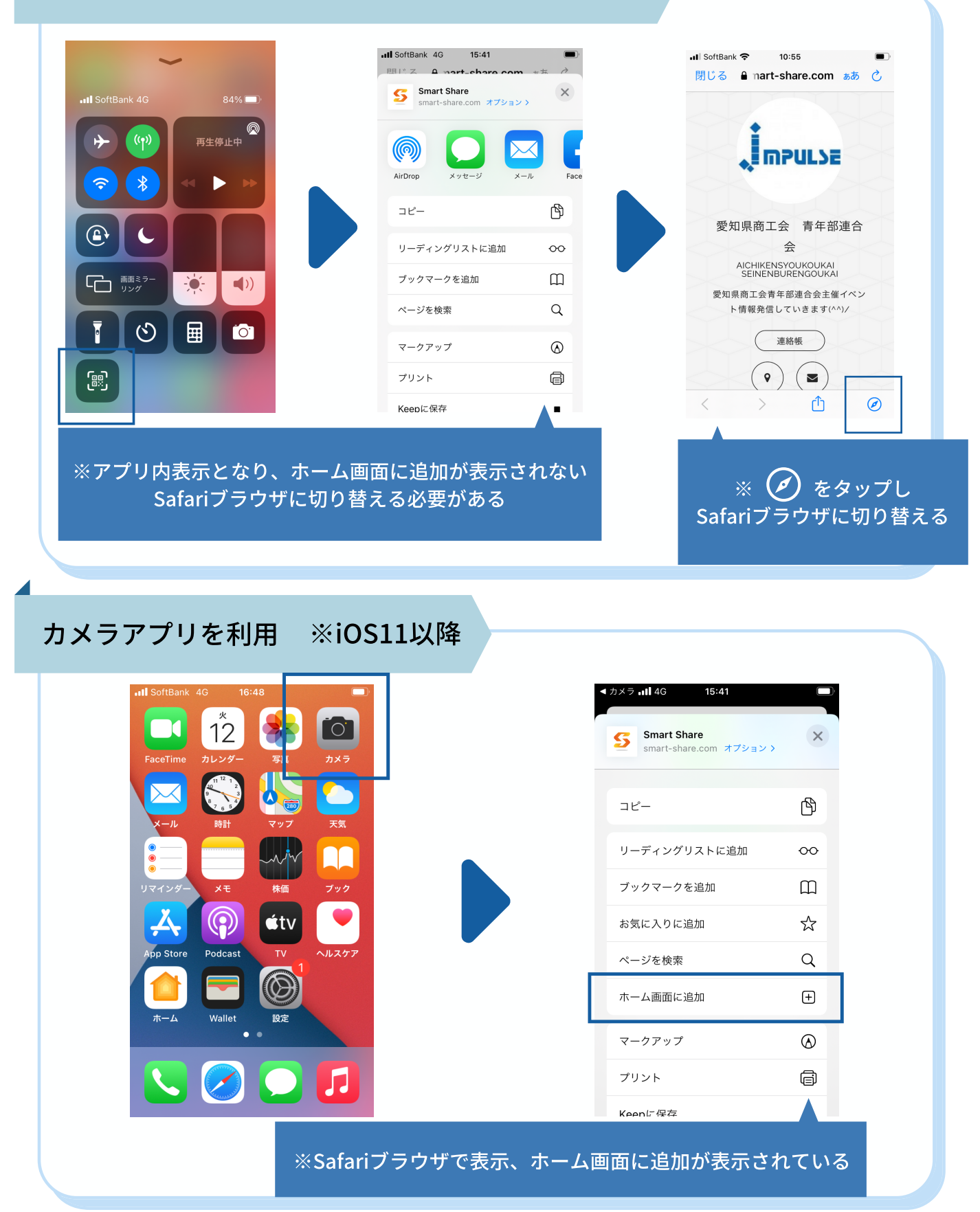

## ご利用のQRコードリーダーに合わせて操作方法をご確認ください

## トップページの主なアイコンのご紹介

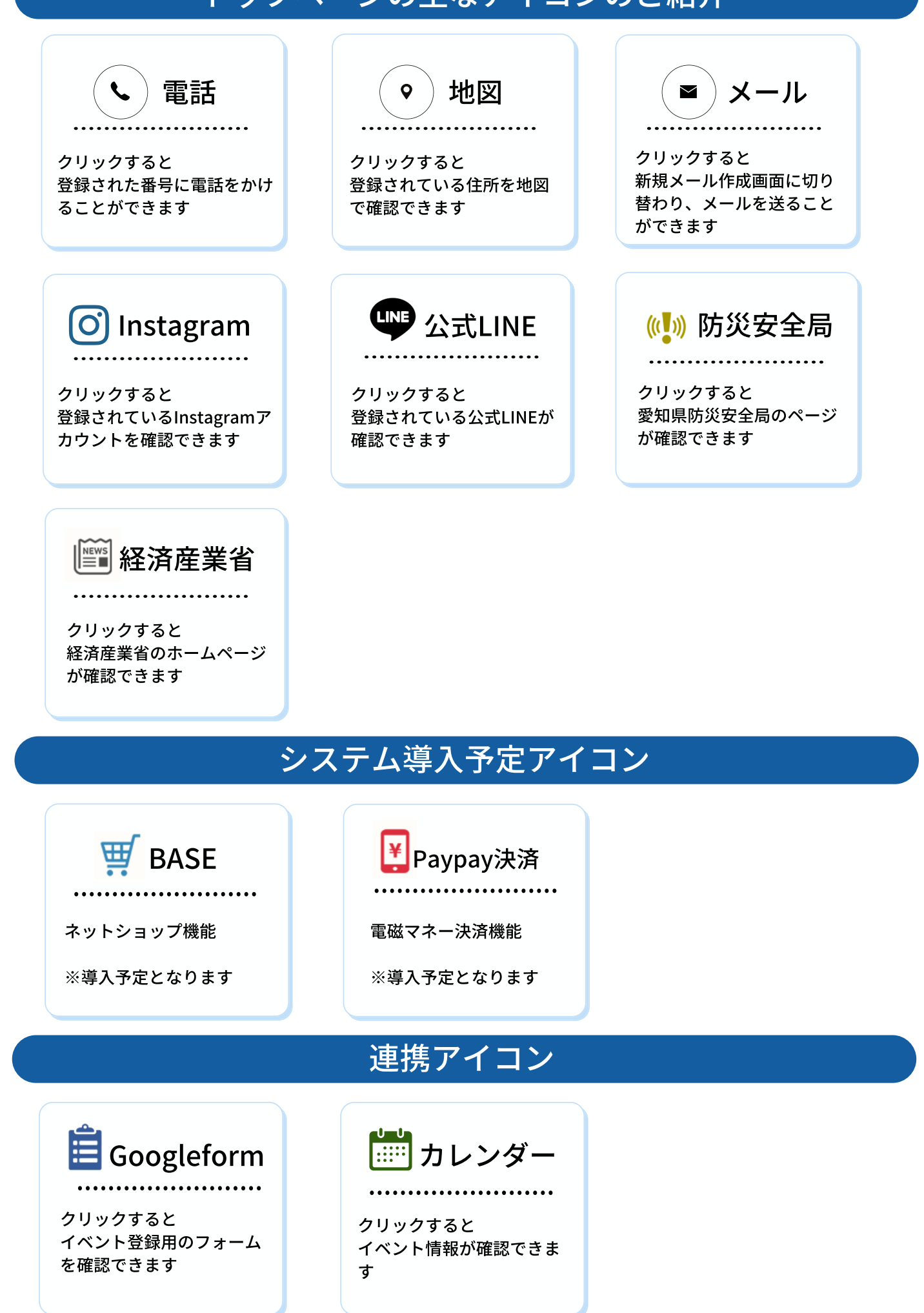

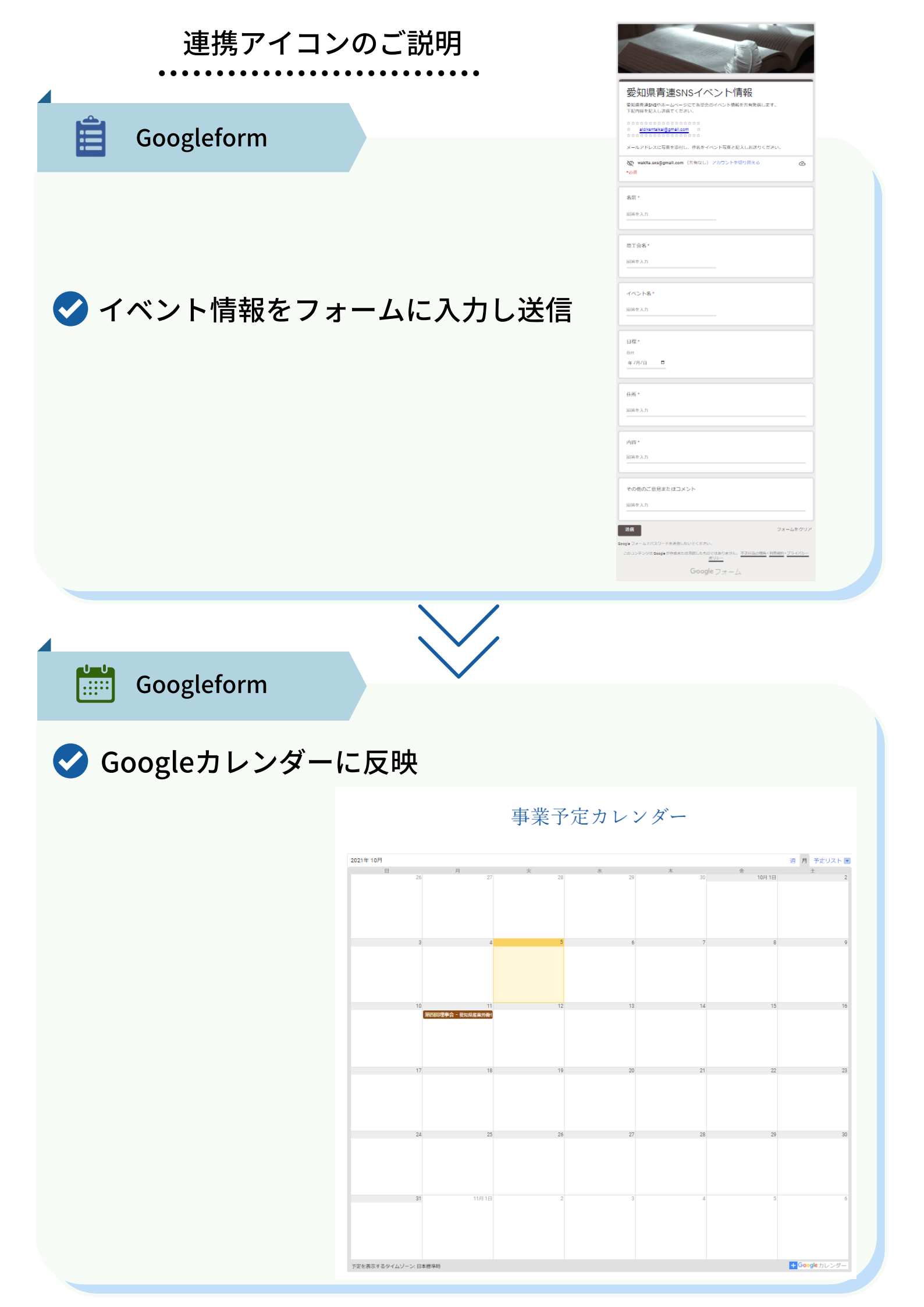